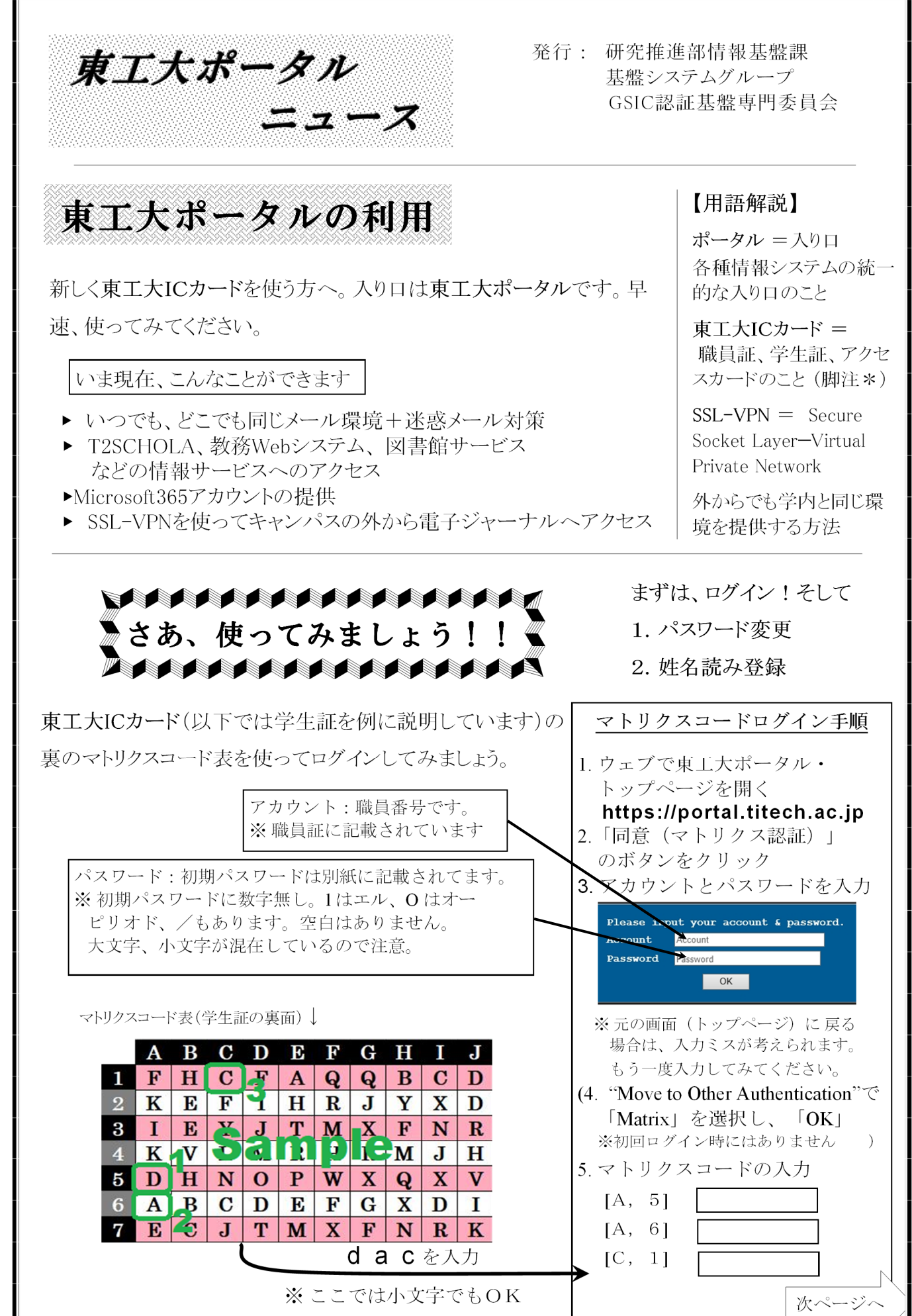

\*入館カードもありますが、これは主に建物への鍵の機能だけなので、東工大ポータルの利用はできません。

## Tokyo Tech Portal News

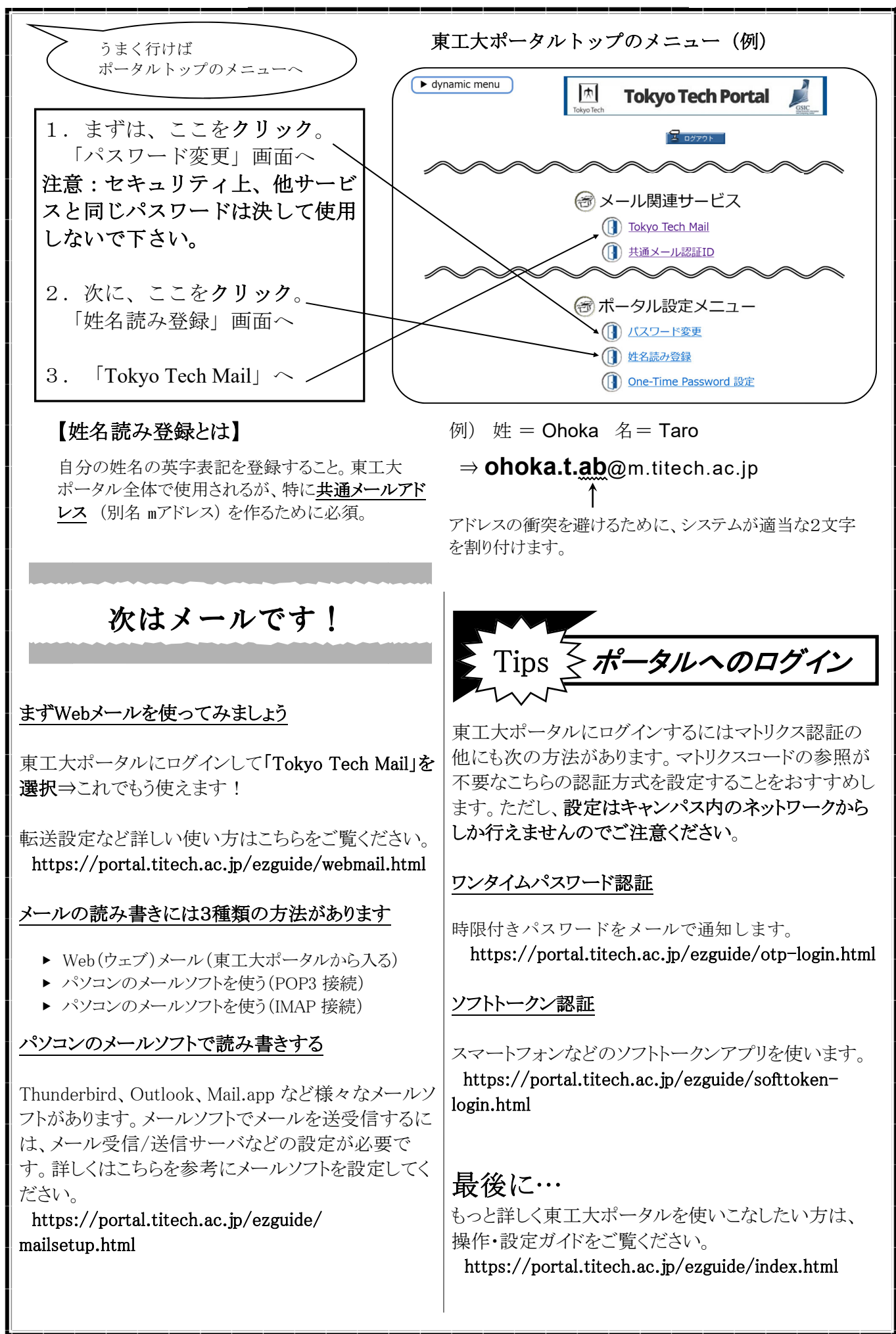